# **Reisen buchen**

### Schritt 1. : Reise öffnen – Buchung starten

Zuerst öffnen sie die Reiseverwaltung des Travelsellers mit folgendem Link (eventuell noch einloggen)

## https://moana.travelseller.net/index.php?module=reisen

|                         |            |            |                                                   |                      |                                               |                  |                        |           |         |            | 9001   <u>2</u> |            |
|-------------------------|------------|------------|---------------------------------------------------|----------------------|-----------------------------------------------|------------------|------------------------|-----------|---------|------------|-----------------|------------|
|                         | Reise      | verwaltung | Flugverwaltung                                    | Busse                | Kunden & Partne                               | r Buchun         | gen Newslett           | er Extras | FIBU    | Gutsch     | eine Sys        | tem        |
| Produkte                | Reise      | en 🧖 -     |                                                   |                      |                                               |                  |                        |           |         |            |                 |            |
| M Reisen                |            |            |                                                   |                      |                                               |                  |                        |           |         |            |                 |            |
| ☑ Zusatzleistungen      | Suchbegr   | riff       | Region                                            |                      | Thema                                         | Attribu          | t                      | Status    |         | Sortiert   |                 | Ansicht    |
|                         | muster     |            | Alle                                              | • 🖽                  | Alle 🗸                                        | + Alle           | ✔ 🕀                    | Aktive    | ~       | nach Titel | ~               | Standa 🗸   |
| Leistungsträger         | Partner    |            | Filter                                            |                      | Übernachtungsart                              | Reisez           | eit                    |           |         |            |                 |            |
| ₩ Hotels                | Partn      | erketti 🗸  | `                                                 | •                    | - 🗸                                           | von              | bis                    |           |         | Such       | e Import        | Export Neu |
| M Hotelketten           | Statistikn | narker     |                                                   |                      |                                               |                  |                        |           |         |            |                 |            |
| ☑ sonst.Leistungsträger | Alle       | ▼ ±        |                                                   |                      |                                               |                  |                        |           |         |            |                 |            |
|                         |            |            |                                                   |                      |                                               |                  |                        | 2         | 2 Sätze |            |                 |            |
| Sonderangebote          | - 25       | Nummer T   | itel                                              |                      |                                               | 0                | rt Üb:<br>tatus-Änd.   | Status #  | P? V?   | GP         | ab              | bis        |
| Box links               | 10149      | 10003 M    | uster-Produkt - Eige<br>atel Mustermann           | ne Anreis            | se                                            | H<br>2           | amburg 2<br>8.03.22    | Aktiv     |         | 49,00      | 01.11.21        | 31.10.22   |
| ☑ Box rechts            | 10311      | 10004 M    | uster-Produkt Flug-/<br>uster-Produkt Flug-/Bus-I | Bus-Run<br>Rundreise | dreise – Andalusien<br>– Andalusien-Rundreise | Rundreise A<br>2 | ndalusien 7<br>8.03.22 | Aktiv     | 1       | 599,00     | 05.05.22        | 13.10.22   |
| Optionen                |            |            |                                                   |                      |                                               |                  |                        |           |         |            |                 |            |

## Klicken sie nun auf den Titel der jeweiligen zu buchenden Reise.

| Maningateri Trag          | Ficiac       | Zinimerbelegung          | Zusatzielst                                   | ung Jais      | on spec    | ais speri              | emme | Solisliges                  | Vermarktung                                                |           |              |          |          |
|---------------------------|--------------|--------------------------|-----------------------------------------------|---------------|------------|------------------------|------|-----------------------------|------------------------------------------------------------|-----------|--------------|----------|----------|
| Produkt Texte             | Varianten    | Produktverteilung        | Notizen                                       | Optionen      | Historie   | ChangeLis              | t    | Termin                      | liste                                                      |           |              |          |          |
| Titel                     | Muste        | r-Produkt - Eigene Anr   | eise                                          |               |            |                        |      | Pro Zei<br>im Fon<br>wenn F | ile einen Anreisetag<br>nat TT.MM.YYYY -<br>Feld leer wird |           |              |          |          |
| Nummer                    | 10003        | PHH16                    | TBM-C<br>/Titel                               | ode           |            |                        |      | Kalend                      | ler angeboten                                              |           |              |          |          |
| Ort                       | Hamb         | urg                      | Status                                        |               | aktiv      |                        | ~    |                             |                                                            |           |              |          |          |
| Übernachtungen            | 2            |                          | Zielregi                                      | on            | Deutschla  | and                    | ~    |                             |                                                            |           |              |          |          |
| Über-<br>nachtungsart     | Üben         | nachtung/Frühstück       | <ul> <li>Anfrage</li> <li>Verl. Ar</li> </ul> | e<br>ifrage   | Gebd       | buchung<br>at. Eingabe |      | ODER<br>Täglich             | ne Anreise                                                 |           |              |          |          |
| Reisezeitraum             | 01.11.       | 2021 - 31.10.2022        | VVK Fr                                        | ist           | 0          |                        |      | Anreis                      | setage So                                                  | Мо        | Di Mi        | Do       | Fr       |
| opt. Buchung von          |              | -                        | Post-G                                        | ebühr         |            |                        |      | Aller                       | Kein 🗸                                                     | <u> </u>  |              | <u>~</u> | <u> </u> |
| Auto-Status-Wechse        | al nach 🛛 Ta | igen bezogen auf Reis    | ezeitraum "b                                  | ois" und 'opt | Buchung' " | bis".                  |      | Alterna                     | ative Reisedaue                                            | ۲ <b></b> |              |          |          |
| Man.<br>Unterlagenversand |              |                          | Sicheru                                       | ingsschein?   | 🗹 Staat    | sangehörigke           | eit? | Anreis                      | setage So<br>te O                                          | Mo<br>0   | Di Mi<br>0 0 | Do<br>O  | Fr 0     |
|                           |              |                          | Check I                                       | Pers.Daten    | Pass       | daten?                 |      | Anreis                      | etage auf Anfra                                            | ige (?)   | )            |          |          |
| Uneingeschränkt für       | Personen n   | nit eingeschränkter Mo   | bilität buchb                                 | ar            |            |                        |      | Alle                        | So Cein                                                    | Mo        | Di Mi        | Do       | Fr       |
| RRV-Hinweis?              |              |                          | Standa                                        | rd-Auswahl    | Erste Mö   | gliche                 | ~    |                             |                                                            |           |              |          |          |
| – Quartiere ———           |              |                          |                                               |               |            |                        |      |                             |                                                            |           |              |          |          |
| Quartiere alternativ      | AL           | uswahlbox im Buchungspro | 2835                                          |               |            |                        |      |                             |                                                            | _         | Qu           | artier h | inzufü   |

Mit dem Button "Buchung starten" gelangen sie in ein neues Dialogfenster, in welches sie schon bestehende Kunden oder Partner eintragen können.

| :htv: | 2000 12 L                                | Zielregien            | Doutosblond         |      |             |           |   |
|-------|------------------------------------------|-----------------------|---------------------|------|-------------|-----------|---|
|       | Buchung starten                          |                       |                     |      |             |           | × |
| gs    | Bitte wählen Sie den Kunden für d        | len Sie die Buchung d | urchführen wollen:  |      |             |           |   |
|       | Bitte wählen Sie den Partner             | aus über den die Buc  | hung erfolgen soll: |      |             |           |   |
| itra  | Bitte wählen Sie den Nutzer des Partners | aus über den die Buc  | hung erfolgen soll: |      |             |           |   |
| hu    | Quartiermail(s                           | ) bei Buchungsabschl  | uss unterdrücken?   |      |             |           |   |
| atu   |                                          | Dialo                 | g geöffnet lassen?  | 2    |             |           |   |
| ger   |                                          |                       |                     |      |             |           |   |
| 180   |                                          |                       |                     | Buch | ung starten | Schließen |   |
|       |                                          |                       | _                   |      | Alle K      | ein 🗌     |   |

Mit "Buchung starten" werden sie zur Buchungsstrecke weiter geleitet.

## Schritt 2. : Datum und Reisende auswählen

Wählen sie nun die Anzahl der zu buchenden Erwachsenen und Kinder sowie die Reisedauer. Danach wählen sie den Anreisetermin.

|                                                                                                    | rt buchbar                 | r                           |                      |                                 |                                  |                                   |                                                                                                    | Die                                                                  | Verfügba                                                       | arkeit wir                                                                         | rd angefra                                                                                                    | agt. Anfra                                                                                                    | gen sind v                                                                             | erbindlich.                                             |                                           | L                                         | eider nich.                                                   | nt buchba                                       | ar/ausgeb                                                   | ucht                                                                |
|----------------------------------------------------------------------------------------------------|----------------------------|-----------------------------|----------------------|---------------------------------|----------------------------------|-----------------------------------|----------------------------------------------------------------------------------------------------|----------------------------------------------------------------------|----------------------------------------------------------------|------------------------------------------------------------------------------------|----------------------------------------------------------------------------------------------------|----------------------------------------------------------------------------------------------------|----------------------------------------------------------------------------------------|---------------------------------------------------------|-------------------------------------------|-------------------------------------------|---------------------------------------------------------------|-------------------------------------------------|-------------------------------------------------------------|---------------------------------------------------------------------|
|                                                                                                    |                            |                             |                      |                                 |                                  |                                   |                                                                                                    |                                                                      |                                                                |                                                                                    |                                                                                                    |                                                                                                    |                                                                                        |                                                         |                                           |                                           |                                                               |                                                 |                                                             |                                                                     |
| 0                                                                                                    |                            |                             |                      |                                 |                                  |                                   |                                                                                                    |                                                                      |                                                                | Inki<br>• v<br>• ir<br>• H<br>• H<br>• H<br>• H<br>• H<br>• H<br>• H<br>• H<br>• H | usivleistur<br>erpflegung: f.<br>klusiv-Leistu<br>inweise /Zus<br>und au Anfri<br>urtave €3,-/<br>abybett €3,-<br>abybett €5,- | ngen<br>Frühstück<br>ingen: 1 Flasc<br>atzkosten voi<br>age, € 12,//Th<br>Tag (auf Anf<br>Tag (auf Anf<br>eginnt am Ar                                               | he Wein zur B<br>r Ort<br>ag (zahlbar vo<br>or Ort)<br>rage, zahlbar<br>reisetag mit c | elegrüßung auf d<br>r Ort)<br>vor Ort)<br>lem Abendesse | Jem Zimmer<br>In und endet i              | am Abreiseta                              | ig mit dem Fr                                                 | ühstück.                                        |                                                             |                                                                     |
|                                                                                                    |                            |                             |                      |                                 |                                  | •                                 |                                                                                                    |                                                                      |                                                                |                                                                                    |                                                                                                    |                                                                                                    |                                                                                        |                                                         |                                           |                                           |                                                               |                                                 |                                                             |                                                                     |
|                                                                                                    |                            |                             |                      |                                 |                                  |                                   |                                                                                                    | Kindler 0                                                            | Fisher                                                         |                                                                                    |                                                                                                    |                                                                                                    |                                                                                        |                                                         |                                           |                                           |                                                               |                                                 |                                                             |                                                                     |
| Erwachsene<br>2                                                                                                    |                            |                             |                      | Kir<br>O O                      | nd(er) 6 - 11                    | Jahre                             | ⊘                                                                                                    | Kind(er) 0 -<br>0                                                    | 5 Jahre                                                        |                                                                                    |                                                                                                    |                                                                                                    |                                                                                        |                                                         |                                           |                                           |                                                               |                                                 |                                                             |                                                                     |
| Erwachsene<br>2<br>Reisedauer:                                                                                                    |                            |                             |                      | Kir<br>O                        | nd(er) 6 - 11                    | Jahre                             |                                                                                                    | Kind(er) 0 -<br>0                                                    | 5 Jahre                                                        |                                                                                    |                                                                                                    |                                                                                                    |                                                                                        |                                                         |                                           |                                           |                                                               |                                                 |                                                             |                                                                     |
| Erwachsene<br>2<br>Reisedauer:<br>2 Nächte                                                                                                    |                            |                             |                      | Kir<br>O                        | nd(er) 6 - 11                    | Jahre                             | ⊘                                                                                                    | Kind(er) 0 -<br>0                                                    | 5 Jahre                                                        |                                                                                    |                                                                                                    |                                                                                                    |                                                                                        |                                                         |                                           |                                           |                                                               |                                                 |                                                             |                                                                     |
| Erwachsene<br>2<br>Reisedauer:<br>2 Nächte<br>Bitte wähler<br>2 Nächte                                                                                                    | n:                         |                             |                      |                                 | nd(er) 6 - 11                    | Jahre                             | 0                                                                                                    | Kind(er) 0 -<br>0                                                    | 5 Jahre<br>Aj                                                  | pril - 2022                                                                        |                                                                                                    |                                                                                                    |                                                                                        |                                                         |                                           |                                           | Vlai - 2022                                                   |                                                 |                                                             | >                                                                   |
| Erwachsene<br>2<br>Reisedauer:<br>2 Nächte<br>6 Nächte<br>4 Nächte                                                                                                    | n:                         |                             |                      |                                 | nd(er) 6 - 11                    | Jahre                             | ©                                                                                                    | Kind(er) 0 -<br>0                                                    | 5 Jahre<br>Al                                                  | pril - 2022                                                                        | <b>O</b>                                                                                                    | 53                                                                                                    | 50                                                                                     | Mo                                                      | Di                                        | ,<br>Mi                                   | Mai - 2022                                                    | Fr                                              | 53                                                          | \$                                                                  |
| Erwachsene<br>2<br>Reisedauer:<br>2 Nächte<br>5 Nächte<br>4 Nächte<br>5 Nächte                                                                                                    | n:                         |                             |                      |                                 | nd(er) 6 - 11                    | Jahre                             | ©<br>Mo                                                                                                    | Kind(er) 0 -<br>0<br>Di                                              | 5 Jahre<br>Aj<br>Mi                                            | pril - 2022<br>Do                                                                  | • Fr 01                                                                                                    | Sa<br>02                                                                                                    | So<br>03                                                                               | Mo                                                      | Di                                        | r<br>Mi                                   | <b>Vlai - 2022</b><br>Do                                      | Fr                                              | Sa                                                          | \$<br>50                                                            |
| Erwachsene<br>2<br>Reisedauer:<br>2 Nächte<br>6 Nächte<br>5 Nächte<br>5 Nächte<br>6 Nächte                                                                                                    | n:                         |                             |                      |                                 | nd(er) 6 - 11<br>Sa<br>05        | Jahre<br>So<br>06                 | <b>⊘</b><br>Mo                                                                                                    | Kind(er) 0 -<br>0<br>Di                                              | 5 Jahre<br>Aj<br>Mi                                            | pril - 2022<br>Do                                                                  | • Fr<br>01<br>•••                                                                                                    | Sa<br>02<br>445                                                                                                    | So<br>03<br>640                                                                        | Mo                                                      | Di                                        | Mi                                        | <b>Mai - 2022</b><br>Do                                       | Fr                                              | Sa                                                          | So<br>01<br>545                                                     |
| Erwachsene<br>2<br>Reisedauer:<br>2 Nächte<br>8 Nächte<br>5 Nächte<br>6 Nächte<br>6 Nächte                                                                                                    | n:<br>08                   | 09                          | 10                   | Kir<br>© 0<br>11                | And(er) 6 - 11<br>Sa<br>05<br>12 | Jahre<br>So<br>06<br>13           | ©<br>Mo<br>04                                                                                                    | Kind(er) 0-<br>0<br>Di                                               | 5 Jahre<br>Aj<br>Mi                                            | pril - 2022<br>Do<br>07                                                            | Fr<br>01<br>esc<br>08                                                                                                    | Sa<br>02<br>646<br>09                                                                                                    | So<br>03<br>eec<br>10                                                                  | Mo<br>02                                                | Di                                        | Mi<br>04                                  | Mai - 2022<br>Do<br>05                                        | Fr                                              | Sa<br>07                                                    | So<br>01<br>644<br>08                                               |
| Erwachsene<br>2<br>Reisedauer:<br>2 Nächte<br>6 Nächte<br>6 Nächte<br>6 Nächte<br>6 Nächte                                                                                                    | n:<br>08                   | 09                          | 10                   | Kir<br>© 0<br>11                | Sa<br>05<br>12                   | Jahre 500                         |                                                                                                    | xind(er) o -<br>o<br>Di                                              | 5 Jahre<br>Aj<br>Mi<br>06<br>ecc                               | pril - 2022<br>Do<br>07                                                            | Fr<br>01<br>68<br>68                                                                                                    | Sa<br>02<br>609<br>645                                                                                                    | So<br>03<br>645<br>10<br>647                                                           | Mo<br>62<br>555                                         | Di<br>03<br>646                           | Mi<br>04<br>640                           | Mai - 2022<br>Do                                              | Fr<br>06<br>555                                 | Sa<br>07<br>646                                             | So<br>01<br>545<br>08<br>545                                        |
| Erwachsene<br>2<br>Reisedauer:<br>2 Nächte<br>Bitte vähler<br>2 Nächte<br>5 Nächte<br>6 Nächte<br>5 Nächte<br>5 Nächte<br>7 Nächte                                                                                                    | n:<br>08<br>15             | 09                          | 10                   | xin<br>0<br>11<br>18            | Sa<br>05<br>12<br>19             | So<br>06<br>13<br>20              | ©<br>Mo<br>04<br>400<br>111                                                                                                    | Kind(er) 0 -<br>0<br>Di<br>05<br>eec<br>12                           | 5 Jahre<br>Aj<br>Mi<br>06<br>640<br>13                         | pril - 2022<br>Do<br>07<br>645<br>14                                               | Fr<br>01<br>esc<br>08<br>15                                                                                                    | Sa<br>02<br>645<br>16                                                                                                    | So<br>03<br>eec<br>10<br>17                                                            | Mo<br>02<br>644<br>09                                   | Di<br>03<br>644<br>10                     | Mi<br>04<br>645<br>11                     | Mai - 2022<br>Do<br>05<br>644<br>12                           | Fr<br>06<br>544<br>13                           | Sa<br>07<br>645<br>14                                       | So<br>01<br>645<br>08<br>645<br>15                                  |
| Erwachsene<br>2<br>Reisedauer:<br>2 Nächte<br>8 Nächte<br>4 Nächte<br>6 Nächte<br>07<br>14<br>21                                                                                                    | n:<br>08<br>15<br>22       | 09                          | 10<br>17<br>24       | Kir<br>©<br>0<br>11<br>18<br>25 | Sa<br>05<br>12<br>19<br>25       | <b>So</b><br>06<br>13<br>20<br>27 | ✓ Mo 04<br>eee 11<br>18                                                                                                    | kind(er) 0-<br>0<br>Di<br>05<br>544<br>12<br>544                     | 5 Jahre<br>Aj<br>Mi<br>06<br>sec<br>13<br>sec<br>20            | pril - 2022<br>Do<br>07<br>645<br>14<br>645<br>21                                  | Fr<br>01<br>646<br>08<br>646<br>15<br>646<br>22                                                                                | Sa<br>02<br>645<br>09<br>645<br>16<br>645                                                                                                    | So<br>03<br>50<br>10<br>50<br>50<br>17<br>50<br>50                                     | Mo<br>02<br>640<br>09<br>640                            | Di<br>03<br>642<br>10<br>642              | Mi<br>04<br>646<br>11<br>846              | Mai - 2022<br>Do<br>05<br>646<br>12<br>646<br>19              | Fr<br>06<br>645<br>13<br>645                    | Sa<br>07<br>646<br>14<br>646<br>21                          | So<br>01<br>644<br>08<br>645<br>645<br>645<br>645<br>22             |
| Erwachsene<br>2<br>Reisedauer:<br>2 Nächte<br>Bitte wähler<br>2 Nächte<br>4 Nächte<br>5 Nächte<br>07<br>14<br>21                                                                                                    | n:<br>08<br>15<br>22       | 09<br>16<br>23              | 10<br>17<br>24       | Kir                             | Sa<br>05<br>12<br>19<br>26       | So<br>06<br>13<br>20<br>27        | ✓ ✓ </td <td>xind(er) 0 -<br/>0<br/>Di<br/>05<br/>640<br/>12<br/>640<br/>19<br/>9</td> <td>S Jahre<br/>Al<br/>Mi<br/>06<br/>ecc<br/>20<br/>ecc</td> <td>pril - 2022<br/>Do<br/>07<br/>644<br/>14<br/>644<br/>21</td> <td>Fr<br/>01<br/>640<br/>640<br/>22<br/>640</td> <td>Sa<br/>02<br/>646<br/>646<br/>23<br/>646</td> <td>So<br/>03<br/>sec<br/>10<br/>sec<br/>17<br/>sec<br/>24</td> <td>Mo<br/>02<br/>646<br/>09<br/>646<br/>646<br/>646</td> <td>Di<br/>03<br/>645<br/>10<br/>645</td> <td>Mi<br/>04<br/>esc<br/>11<br/>esc<br/>18<br/>esc</td> <td>Mai - 2022<br/>Do<br/>05<br/>646<br/>12<br/>646<br/>19<br/>646</td> <td>Fr<br/>06<br/>644<br/>13<br/>644<br/>20<br/>644</td> <td>Sa<br/>07<br/>645<br/>14<br/>645<br/>21</td> <td>So<br/>01<br/>644<br/>08<br/>645<br/>5<br/>5<br/>647<br/>22<br/>644</td> | xind(er) 0 -<br>0<br>Di<br>05<br>640<br>12<br>640<br>19<br>9         | S Jahre<br>Al<br>Mi<br>06<br>ecc<br>20<br>ecc                  | pril - 2022<br>Do<br>07<br>644<br>14<br>644<br>21                                  | Fr<br>01<br>640<br>640<br>22<br>640                                                                                            | Sa<br>02<br>646<br>646<br>23<br>646                                                                                                    | So<br>03<br>sec<br>10<br>sec<br>17<br>sec<br>24                                        | Mo<br>02<br>646<br>09<br>646<br>646<br>646              | Di<br>03<br>645<br>10<br>645              | Mi<br>04<br>esc<br>11<br>esc<br>18<br>esc | Mai - 2022<br>Do<br>05<br>646<br>12<br>646<br>19<br>646       | Fr<br>06<br>644<br>13<br>644<br>20<br>644       | Sa<br>07<br>645<br>14<br>645<br>21                          | So<br>01<br>644<br>08<br>645<br>5<br>5<br>647<br>22<br>644          |
| Erwachsene<br>2<br>Reisedauer:<br>2 Nächte<br>5 Nächte<br>5 Nächte<br>6 Nächte<br>6 Nächte<br>7 Nächte<br>7 Nächte<br>8 Nächte<br>8 Nächte<br>8 Nächte<br>8 Nächte<br>2 Nächte<br>2 Näc | n:<br>08<br>15<br>22<br>29 | 09<br>16<br>23<br><b>30</b> | 10<br>17<br>24<br>31 | Kir<br>•<br>•                   | Sa<br>05<br>12<br>19<br>26       | <b>So</b><br>06<br>13<br>20<br>27 | ✓ Mo 04<br>64<br>64<br>64<br>64<br>64<br>64<br>64<br>64<br>64<br>64<br>64<br>64<br>64                                                                                                    | Kind(er) 0-<br>0<br>Di<br>05<br>605<br>605<br>605<br>846<br>12<br>26 | S Jahre<br>Al<br>Mi<br>06<br>6<br>6<br>6<br>20<br>6<br>6<br>27 | pril - 2022<br>Do<br>07<br>esc<br>14<br>sec<br>21<br>esc<br>28                     | Fr<br>01<br>68<br>68<br>68<br>68<br>68<br>68<br>68<br>68<br>68<br>68<br>68<br>68<br>68                                         | Sa<br>02<br>66<br>66<br>23<br>64<br>64<br>23<br>64<br>63<br>63<br>64<br>23<br>64<br>64<br>50<br>50<br>50<br>50<br>50<br>50<br>50<br>50<br>50<br>50<br>50<br>50<br>50 | So<br>03<br>sec<br>10<br>sec<br>24<br>sec                                              | Mo<br>02<br>esc<br>09<br>esc<br>16<br>16<br>16<br>23    | Di<br>03<br>644<br>10<br>644<br>17<br>644 | Mi<br>04<br>645<br>11<br>8<br>645<br>25   | Mai - 2022<br>Do<br>05<br>644<br>12<br>644<br>19<br>644<br>26 | Fr<br>06<br>645<br>13<br>645<br>20<br>645<br>27 | Sa<br>07<br>555<br>14<br>44<br>21<br>555<br>21<br>555<br>28 | So<br>01<br>645<br>646<br>22<br>646<br>22<br>646<br>22<br>646<br>29 |

Nun erscheinen die buchbaren Zimmer. Mit Klick auf den jeweiligen Button gelangen sie in die Detailansicht der Buchungsdaten.

| 2 Nächte vom 18.04.2022 bis 20.04.2022 |                                 |              |
|----------------------------------------|---------------------------------|--------------|
| 2 Personen im DZ Standard              | 2 Nächte ab 64,- € - pro Person | Jetzt buchen |
| 2 Personen im DZ Komfort               | 2 Nächte ab 78,- € - pro Person | Jetzt buchen |
| 2 Person in 2x Einzelzimmer            | 2 Nächte ab 64,- € - pro Person | Anfragen     |
|                                        |                                 |              |

# Schritt 3. : eventuell Verpflegung, Zusatzleistung, Gutschein, Zahlart wählen

|                                 | Termine Reisedaten Buchen        |                                               |
|---------------------------------|----------------------------------|-----------------------------------------------|
| Verpflegung                     |                                  | Ihre Buchung                                  |
| O Übernachtung/Frühstück        | (inklusive)                      |                                               |
| Vollpension                     | (ab 50,00 € pro Person)          | Contract of the                               |
| Halbpension                     | (ab 29,00 € pro Person)          | Contraction of the                            |
| Wählbare Leistungen             |                                  | PARA                                          |
| Wellness-Paket 1 (99,00€/Pers.) | Wellness-Paket 2 (129,00€/Pers.) |                                               |
| Ox 📀                            | Ox 📀                             | Hamburg - die Perle des Nordens.              |
| 1x<br>2x<br>Gutschein einlösen  |                                  |                                               |
| Gutscheincode                   |                                  | Ihr Reisepreis<br>vom 18.04.2022 - 20.04.2022 |
|                                 | Einlösen                         | 2 Personen im DZ Standard                     |
| Ihre Zahlart                    |                                  | Erwachsene (Vollzahler)<br>2 x 64,00 €        |
| O Überweisung                   |                                  | 128,00 €                                      |

# Schritt 4. : Kundendaten, Reisende und Bemerkungen/Wünsche eingeben

# Die Daten eingeben und "Weiter" klicken.

| Ihre persönlichen Date                                         | n                                              |                                                         |                                                  |                                       |                                               |
|----------------------------------------------------------------|------------------------------------------------|---------------------------------------------------------|--------------------------------------------------|---------------------------------------|-----------------------------------------------|
| Anrede                                                         |                                                |                                                         |                                                  |                                       | Contract of the                               |
| Teresa                                                         |                                                |                                                         |                                                  | ~                                     |                                               |
| Teßter                                                         |                                                |                                                         |                                                  | ~                                     | 18. 201 2 Carlos                              |
| Testallee                                                      |                                                |                                                         |                                                  | 123                                   | Planta and the                                |
| 05889                                                          | Testhausen                                     |                                                         |                                                  | · · · · · · · · · · · · · · · · · · · |                                               |
| Deutschland                                                    |                                                |                                                         |                                                  |                                       |                                               |
| 0456464654                                                     |                                                |                                                         |                                                  | ~                                     | Hamburg - die Perle des Nordens.              |
| claudia@travelseller.net                                       |                                                |                                                         |                                                  | ~                                     |                                               |
|                                                                |                                                |                                                         |                                                  |                                       | Ihr Reisepreis<br>vom 18.04.2022 - 20.04.2022 |
| Bitte geben Sie die Nan                                        | nen der Reisende                               | n an                                                    |                                                  |                                       |                                               |
| L. Erwachsene (Vollzahler) in                                  | n DZ Standard                                  |                                                         |                                                  |                                       | 2 Personen im DZ Standard                     |
| Anrede                                                         |                                                | Teresa                                                  | Teßter                                           |                                       | Erwachsene (Vollzahler)                       |
| 2. Erwachsene (Vollzahler) in                                  | n DZ Standard                                  |                                                         | 64.00 C                                          | 110                                   | 2×64,00€                                      |
| Anrede                                                         |                                                | Teresa                                                  | Tester                                           | ř                                     | 128.00.6                                      |
| Bemerkung/Wünsche                                              |                                                |                                                         |                                                  |                                       | 128,00 €                                      |
| Teilen Sie uns bitte mit, wenn<br>Anreise (nach 22 Uhr) wünsch | Sie besondere Wünsc<br>ien geben Sie bitte ihr | he an Ihr Hotel haben, z.B.<br>e Mobiltelefonnummer für | ein Nichtraucherzimmer oder veg<br>das Hotel an. | etarische Kost. Wenn Sie verspätete   |                                               |
| Zimmer mit Ausblick                                            |                                                |                                                         |                                                  | li                                    |                                               |
|                                                                |                                                | Zurück                                                  |                                                  |                                       | Weiter                                        |

### Schritt 4. : Buchungsdaten kontrollieren

| Buchungsübersicht      |                                                                                                    |
|------------------------|----------------------------------------------------------------------------------------------------|
| Reise<br>Reisezeitraum | 18.04.2022 - 20.04.2022                                                                                                    |
| Zimmer                 | 1 x DZ Standard                                                                                                    |
| Inklusivleistungen     | Verpflegung: Frühstück<br>Inklusiv-Leistungen: 1 Flasche Wein zur Begrüßung auf dem Zimmer                                                                                                    |
|                        | Hinweise /Zusatzkosten vor Ort<br>Hund auf Anfrage, € 12,-/Tag (zahibar vor Ort)<br>Kurtaxe € 3,-/Tag (zahibar vor Ort)<br>Babybett € 5,-/Tag (auf Anfrage, zahibar vor Ort)<br>Verpflegung beginnt am Anreisetag mit dem Abendessen und endet am Abreisetag mit dem Frühstück. |
| Personen               | Frau Teresa Teßter<br>Frau Teresa Tester                                                                                                    |
| Verpflegung            |                                                                                                    |
| Reiseunterlagen        | Per Mail                                                                                                    |
| Adresse                |                                                                                                    |
| Telefon<br>E-Mail      | Frau Teresa Teßter<br>Testallee 123<br>05889 Testhausen<br>0456464654<br>claudia@travelseller.net                                                                                                    |

#### Schritt 5. : Versicherung auswählen und "Zahlungspflichtig buchen!"

Im letzten Schritt kann eine Versicherung gebucht werden. Wenn vorhanden werden hier noch Hinweise für den Kunden ausgegeben. Die AGBs müssen angehakt werden und mit dem Klick auf "Zahlungspflichtig buchen!" wird die Buchung abgeschlossen und die jeweiligen Mails werden an Hotel/Kunde/sonstige Leistungsträger versendet und die Buchung erscheint im Travelseller.

| https://moana.travelseller.net/index.php?module=bookin |
|--------------------------------------------------------|
|--------------------------------------------------------|

| Ihre Reiseversicherung                                                                                                    |                                                                                                    |                                                                         |  |  |  |  |
|----------------------------------------------------------------------------------------------------|----------------------------------------------------------------------------------------------------|-------------------------------------------------------------------------|--|--|--|--|
|                                                                                                    | O Weltweit                                                                                                    | Keine Versicherung                                                      |  |  |  |  |
|                                                                                                    |                                                                                                    |                                                                         |  |  |  |  |
| Reise-Rücktrittsversicherung (mit Selbstbehalt)                                                                                                    | Reise-Rücktrittsversicherung (mit Sellsstbehalt)<br>Reise-Abbruchversicherung (mit Sellsstbehalt)<br>Reise-Vanlewersicherung ohne Selbstbehalt<br>Nofsli-Versicherung<br>Reise-Vanlewersicherung<br>Reisegspäch-Versicherung<br>Reisegspäch-Versicherung Anne Selbstbehalt |                                                                         |  |  |  |  |
| 10,00 €                                                                                                    | 26,00 €                                                                                                    |                                                                         |  |  |  |  |
| Reisepreis                                                                                                    |                                                                                                    |                                                                         |  |  |  |  |
| Erwachsene (Vollzahler)                                                                                                    | 64,00 €                                                                                                    |                                                                         |  |  |  |  |
| Reisepreis                                                                                                    | 128,00 €                                                                                                    |                                                                         |  |  |  |  |
| Zahlung                                                                                                    | Überweisung                                                                                                    |                                                                         |  |  |  |  |
| Hinweise                                                                                                    |                                                                                                    |                                                                         |  |  |  |  |
| Wenn alle Daten korrekt sind klicken Sie bitte 'ZAHLUNGSPFLICHTIG BESTELLEN' um d                                                                                                    | ie Buchung verbindlich auszulösen oder "Zurück" zur Korrektur. Die Daten erhalten S                                                                                                    | ie selbstverständlich noch einmal in der Buchungsbestätigung zugesandt. |  |  |  |  |
| Allgemeine Geschäftsbedingungen                                                                                                    |                                                                                                    |                                                                         |  |  |  |  |
| Für die online vorgenommene Buchung akzeptiert der Anmelder auch für alle aufgeführten Teilnehmer die <u>Allgemeinen Geschäfts- und Reisebedingungen</u> des Veranstalters, deren Einsichtnahme bestätigt wird, als verbindlichen<br>Vertragsbestandteil. Der Anmelder trägt die Vertragsverpflichtung für alle in der Anmeldung aufgeführten Teilnehmer. Der Anmelder ist mit der <u>Datenschutzerklärung</u> des Veranstalters einverstanden. |                                                                                                    |                                                                         |  |  |  |  |
| S Zurück                                                                                                    |                                                                                                    | Zahlungspflichtig buchen !                                              |  |  |  |  |